| Aeroquip Credit Union    |                              |             |                             |                                                              | Find a Branch                                         | Assist (FAQ) | Manage My Security |
|--------------------------|------------------------------|-------------|-----------------------------|--------------------------------------------------------------|-------------------------------------------------------|--------------|--------------------|
| Careguly<br>Reall linear | Home Pay & Transfer +        | Member S    | Services <del>-</del>       | Go Mobile <del>-</del>                                       | New Accounts +                                        |              |                    |
|                          | Feature of the Week          |             |                             | A Message Fror<br>You have an important in<br>Message Center | m Your Credit Union<br>message waiting for you in the | Not Now      | View               |
|                          | Favorite Accounts            | <u>&gt;</u> | U                           | message center.                                              |                                                       |              |                    |
|                          | Favorite Features            | >           | Favorite A                  | ccounts                                                      |                                                       |              | \$                 |
|                          | eAlerts                      | >           | 000 SHARE                   | ACCOUNT                                                      |                                                       |              |                    |
|                          | Member Offers                |             | Available Bal               | ance                                                         |                                                       |              | •••                |
|                          | Apply for a Loan             | >           | 003 SHARE<br>Available Bali | DRAFT                                                        |                                                       |              | ***                |
|                          | Want to Skip a Loan Payment? | >           | See Full Act                | count Summary                                                |                                                       |              |                    |
|                          | Money Management             |             |                             |                                                              |                                                       |              |                    |
|                          | Bill Pay                     | >           | Your Favor                  | rite Features                                                |                                                       |              | ÷                  |
|                          | Quick Transfer               | >           | ACH Transa                  | actions                                                      |                                                       |              | >                  |
|                          | Schedule Transfer            | >           | Bill Pay                    |                                                              |                                                       |              | >                  |
|                          |                              |             | Message C                   | enter                                                        |                                                       |              | >                  |
|                          |                              |             | Quick Trans                 | sfer                                                         |                                                       |              | >                  |

## HOW TO SIGN UP FOR ESTATEMENTS IN IT'SME247 ONLINE BANKING

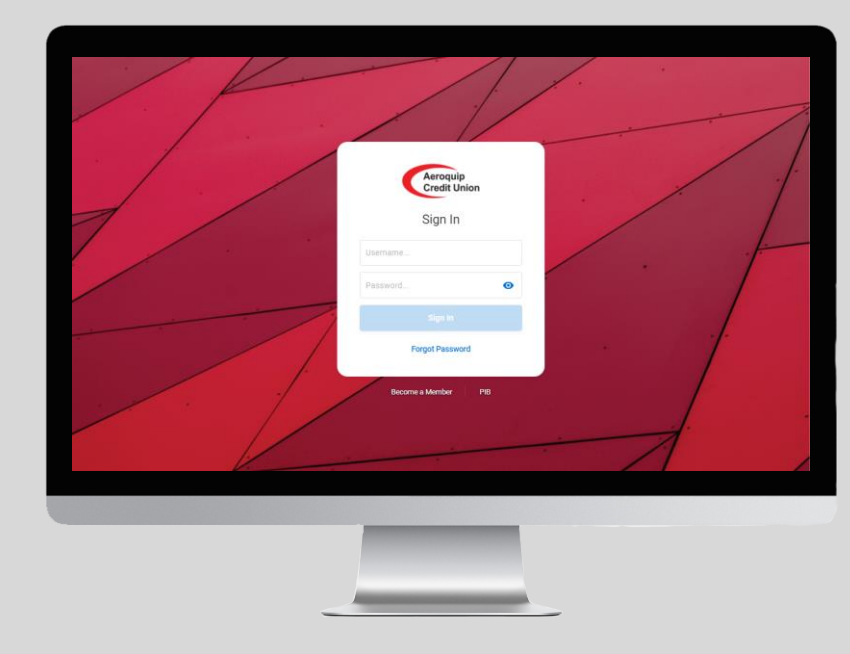

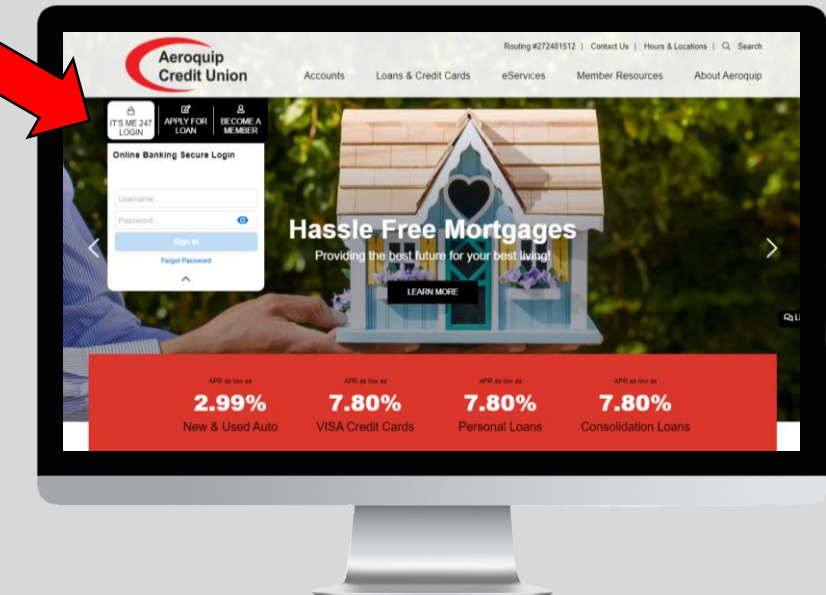

Login with your online banking username and password by visiting www.itsme247.com/144 or from the homepage on our website www.areoquipcu.com

| Credit Unor Home          | Pay & Transfer | Member Services - Go Mobile            | e - New Accounts - |   |
|---------------------------|----------------|----------------------------------------|--------------------|---|
| Member Services           |                |                                        | Go Paperless       |   |
| Accounts                  | Download A     | ccount History ACH Transactions        | eStatements        |   |
| Dividend/Interest Summary | Helpful Link   | S                                      | eAlerts            |   |
| eAlerts                   | >              | Favorite Accounts                      | 0                  |   |
| Nambar Offare             | _              | 000 SHARE ACCOUNT<br>Available Balance |                    |   |
| Apply for a Loan          | >              | 003 SHARE DRAFT<br>Available Balance   |                    |   |
| Want to Skip a Loan Paym  | ent? >         | See Full Account Summary               |                    |   |
| Money Management          |                |                                        |                    |   |
| Bill Pay                  | >              | Your Favorite Features                 | Ω.                 | 5 |
| Quick Transfer            | >              | ACH Transactions                       |                    | > |
| Schedule Transfer         | >              | Bill Pay                               |                    | > |
| Schedule Transfer         | >              | Message Center                         |                    | _ |

Once you are signed in, click on the **Member** Services tab in the main menu bar and click on eStatements under Go Paperless.

| oquip Credit Union |                                    |                  |                                              | Find a B                | Iranch Assist (FAQ)            | Manage My Security | Contact Us |
|--------------------|------------------------------------|------------------|----------------------------------------------|-------------------------|--------------------------------|--------------------|------------|
| (                  | Averages p Home<br>Grantfil Univer | Pay & Transfer + | Member Services -                            | Go Mobile -             | New Accounts -                 |                    | -          |
|                    | Feature of the Week                |                  | eStatements                                  |                         |                                |                    |            |
|                    | Favorite Accounts                  | >                | View months worth of your m                  | onthly or quarterly sta | tements anytime you'd like! (  | eStatements are    |            |
|                    | Favorite Features                  | >                | not only more convenient, but<br>statements! | also safer and more e   | co-friendly than your traditio | nal mailed         |            |
|                    | eAlerts                            | >                |                                              |                         | Enroll for                     | reStatements       |            |
|                    | Member Offers                      |                  |                                              | Page will timeo         | rt in 14:37                    |                    |            |
|                    | Apply for a Loan                   | >                |                                              |                         |                                |                    |            |
|                    | Want to Skip a Loan Payment        | 1? >             |                                              |                         |                                |                    |            |
|                    | Money Management                   |                  |                                              |                         |                                |                    |            |
|                    | Bill Pay                           | >                |                                              |                         |                                |                    |            |
|                    | Quick Transfer                     | >                |                                              |                         |                                |                    |            |
|                    | Schedule Transfer                  | >                |                                              |                         |                                |                    |            |
|                    |                                    |                  |                                              |                         |                                |                    |            |
|                    |                                    |                  |                                              |                         |                                |                    |            |
|                    |                                    |                  |                                              |                         |                                |                    |            |
|                    |                                    |                  |                                              |                         |                                |                    |            |
|                    |                                    |                  |                                              | -                       |                                |                    |            |

## Click on Enroll for eStatements.

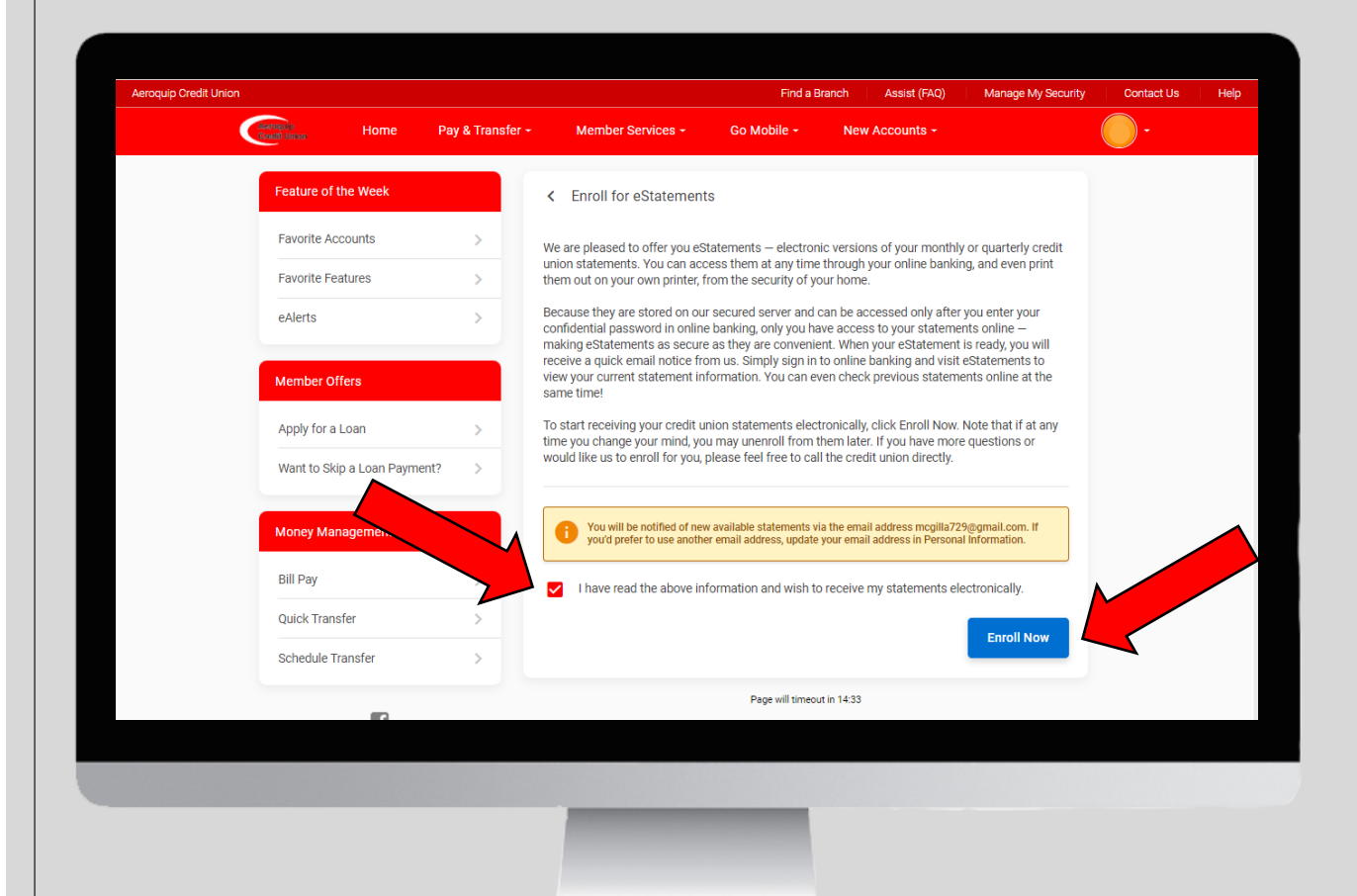

Check the box that you have read the above information and then click on *Enroll Now*.

| Feature of the Week   Favorite Accounts   Favorite Features   Apply for a Loan   Vent to Skip a Loan Payment?   Want to Skip a Loan Payment?   Money Management   Bill Pay   Quick Transfer   Quick Transfer   Schedule Transfer                                                                                                    | Real lines Home Pa           | ay & Transfer + | Member Services - Go Mobile - New Accounts -                                                                                                    |  |
|----------------------------------------------------------------------------------------------------|------------------------------|-----------------|----------------------------------------------------------------------------------------------------|--|
| Favorite Accounts   Favorite Features   Alerts     Member Offers   Apply for a Loan   Vant to Skip a Loan Payment?   Menter Management   Bill Pay   Quick Transfer   Quick Transfer   Schedule Transfer   Page will timeout in 1234                                                                                                    | Feature of the Week          |                 | eStatements                                                                                                    |  |
| Favorite Features       >         eAlerts       >         Member Offers       >         Apply for a Loan       >         Want to Skip a Loan Payment?       >         Money Management       >         Bill Pay       >         Quick Transfer       >         Schedule Transfer       >         Page will timeout in 1234                                                                                | Favorite Accounts            | >               |                                                                                                    |  |
| eAlerts     View months worth of your monthly or quarterly statements anytime you'd liket eStatements are not only more convenient, but also safer and more eco-friendly than your traditional mailed statements!     Member Offers   Apply for a Loan   Want to Skip a Loan Payment?   Money Management   Account Statements   Bill Pay   Quick Transfer   Schedule Transfer   Page will timeout in 1234 | Favorite Features            | >               | You've been successfully enrolled for eStatements! You may view them below.                                                                                                    |  |
| Member Offers         Apply for a Loan         Want to Skip a Loan Payment?         Money Management         Bill Pay         Quick Transfer         Schedule Transfer                                                                                                    | eAlerts                      | >               | View months worth of your monthly or quarterly statements anytime you'd likel eStatements are<br>not only more convenient, but also safer and more eco-friendly than your traditional mailed<br>statements! |  |
| Apply for a Loan   Want to Skip a Loan Payment?   Money Management   Bill Pay   Quick Transfer   Schedule Transfer   Page will timeout in 1234                                                                                                    | Member Offers                |                 |                                                                                                    |  |
| Want to Skip a Loan Payment?       >         Money Management       Account Statements         Bill Pay       >         Quick Transfer       >         Schedule Transfer       >                                                                                                    | Apply for a Loan             | >               | Enrollment Preference                                                                                                    |  |
| Money Management       Account Statements       >         Bill Pay       >       Receipt Analysis       >         Quick Transfer       >        Page will timeout in 1234                                                                                                    | Want to Skip a Loan Payment? | >               | My eStatements                                                                                                    |  |
| Bill Pay     >     Receipt Analysis     >       Quick Transfer     >     >       Schedule Transfer     >                                                                                                    | Money Management             |                 | Account Statements >                                                                                                    |  |
| Quick Transfer     >       Page will timeout in 1234                                                                                                    | Bill Pay                     | >               | Receipt Analysis >                                                                                                    |  |
| Page will timeout in 12:34 Schedule Transfer >                                                                                                    | Quick Transfer               | >               |                                                                                                    |  |
|                                                                                                    | Schedule Transfer            | >               | Page will timeout in 1234                                                                                                    |  |
|                                                                                                    | E1                           |                 |                                                                                                    |  |

You will get the above green message stating that you have successfully enrolled in eStatements.

| oquip credit Union | ~                          |                  | Find a Branch Assist (FAQ)                                                                                                    | Manage My Security                     | Contact Us |
|--------------------|----------------------------|------------------|----------------------------------------------------------------------------------------------------|----------------------------------------|------------|
|                    | Astronul P Home            | Pay & Transfer + | Member Services - Go Mobile - New Accounts -                                                                                                    |                                        | ) -        |
|                    | Feature of the Week        |                  | eStatements                                                                                                    |                                        |            |
|                    | Favorite Accounts          | >                |                                                                                                    |                                        |            |
|                    | Favorite Features          | >                | You've been successfully enrolled for eStatements! You may view them below                                                                                                  |                                        |            |
|                    | eAlerts                    | >                | View months worth of your monthly or quarterly statements anytime you'd lii<br>not only more convenient, but also safer and more eco-friendly than your trac<br>statements! | ke! eStatements are<br>ditional mailed |            |
|                    | Member Offers              |                  |                                                                                                    |                                        |            |
|                    | Apply for a Loan           | >                | Enrollment Preference                                                                                                    | >                                      |            |
|                    | Want to Skip a Loan Paymen | t? >             | My eStatements                                                                                                    |                                        |            |
|                    | Money Management           |                  | Account Statements                                                                                                    | , <b>, ,</b>                           |            |
|                    | Bill Pay                   | >                | Receipt Analysis                                                                                                    | >                                      |            |
|                    | Quick Transfer             | >                |                                                                                                    | <b>\</b>                               |            |
|                    | Schedule Transfer          | >                | Page will timeout in 12:34                                                                                                    |                                        |            |
|                    |                            |                  |                                                                                                    |                                        |            |
|                    | E1                         |                  |                                                                                                    |                                        |            |
|                    |                            |                  |                                                                                                    |                                        |            |
|                    |                            |                  |                                                                                                    |                                        |            |
|                    |                            |                  |                                                                                                    |                                        |            |
|                    |                            |                  |                                                                                                    |                                        |            |
|                    |                            |                  |                                                                                                    |                                        |            |

To view your past eStatements click on **Account Statements**.

To view past transaction in our offices click on **Receipt Analysis.** 

| freedh tirrear Home         | Pay & Transfer + | Member Services + Go Mobile + New Accounts +                                                                                                    | Ū   |
|-----------------------------|------------------|----------------------------------------------------------------------------------------------------|-----|
| Feature of the Week         |                  | eStatements                                                                                                    |     |
| Favorite Accounts           | >                |                                                                                                    |     |
| Favorite Features           | >                | You ve been successfully enrolled for estatements: You may view them below.                                                                                                    |     |
| eAlerts                     | >                | View months worth of your monthly or quarterly statements anytime you'd like! eStatements<br>not only more convenient, but also safer and more eco-friendly than your traditional mailed<br>statements! | are |
| Member Offers               |                  |                                                                                                    |     |
| Apply for a Loan            | >                | Chrollment Preference                                                                                                    |     |
| Want to Skip a Loan Payment | 15 >             | My eStatements                                                                                                    |     |
| Money Management            |                  | Account Statements                                                                                                    | >   |
| Bill Pay                    | >                | Receipt Analysis                                                                                                    | >   |
| Quick Transfer              | >                |                                                                                                    |     |
| Schedule Transfer           | >                | Page Will timeout in 1234                                                                                                    |     |
| 14                          |                  |                                                                                                    |     |
|                             |                  |                                                                                                    |     |
|                             |                  |                                                                                                    |     |
|                             |                  |                                                                                                    |     |

To unenroll in eStatements and get your statements mailed to your address listed in your **Personal** Information, click on **Enrollment** Preference.

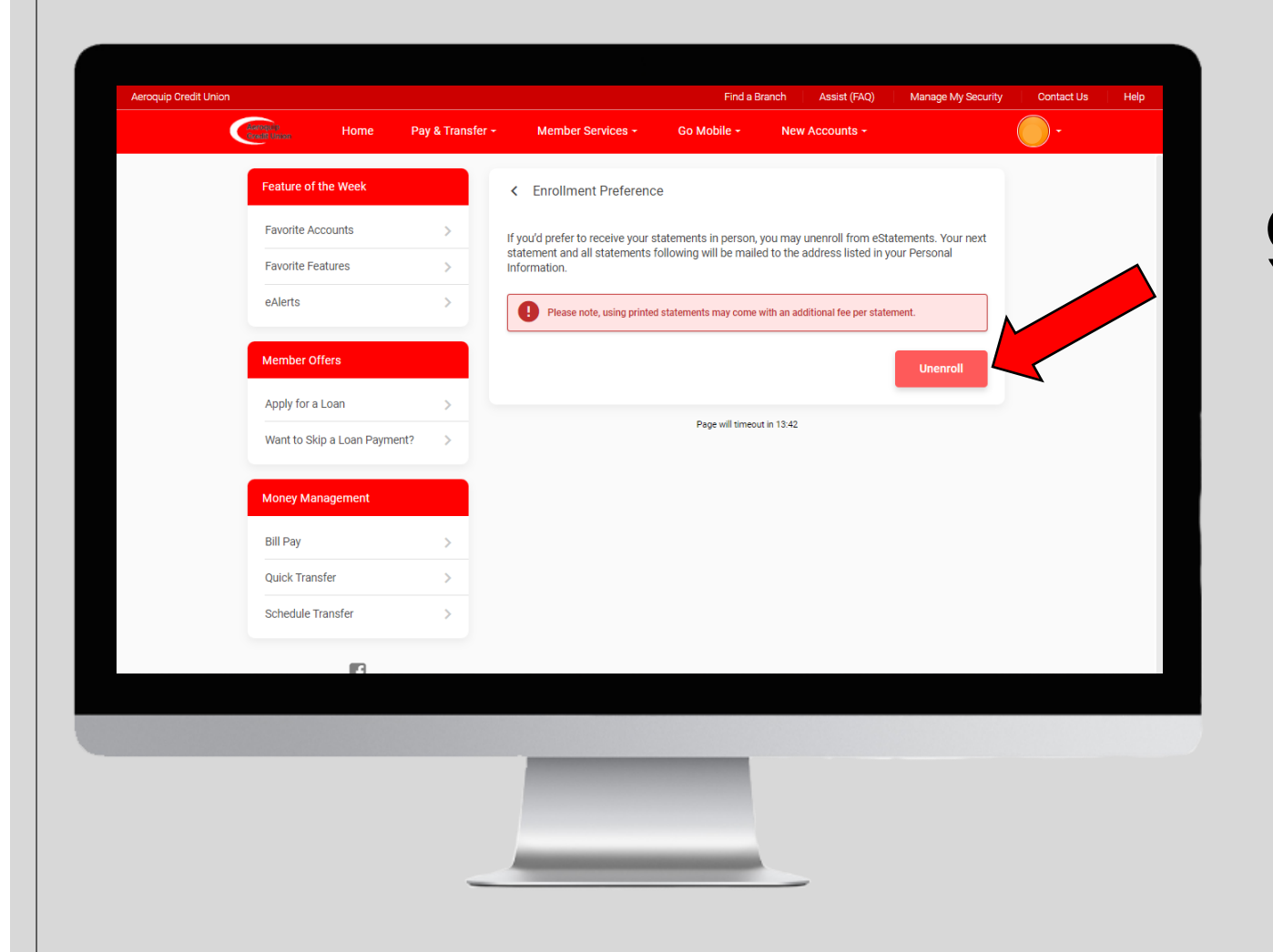

To unenroll in eStatements and get your statements mailed to your address listed in your **Personal** Information, click on **Enrollment** Preference.